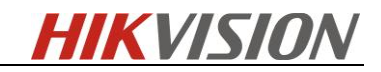

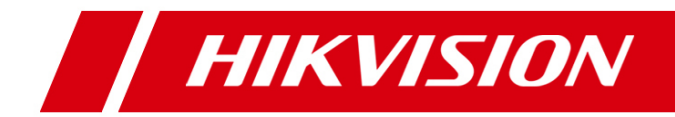

# **Hikvision Driver Installation and Operation Guide**

for Paxton Access control

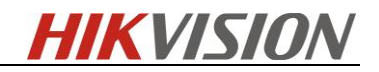

## Revision

| <b>Revision History</b> | Description     | Reviser      | Date    |  |
|-------------------------|-----------------|--------------|---------|--|
| Version 1.0             | Initial version | Cynthia Shao | 2016-02 |  |

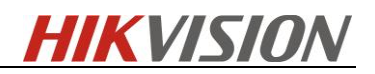

### Content

| 1. Overview                     | 4 |
|---------------------------------|---|
| 2. Installation                 | 4 |
| 2.1 Installing Hikvision driver | 4 |
| 3. Operation                    | 7 |
| 3.1 Adding a camera             | 7 |
| 3.2 Linking a Camera to a Door  |   |
| 3 3 Viewing Video               | 9 |
|                                 |   |

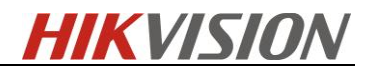

#### 1. Overview

This paper intends to help customers to install Hikvision drivers into Paxton Access Control Software and introduce the operation steps, then video from Hikvision devices can be successfully displayed in Paxton event window.

Requirements
 Hikvision driver- HikvisionMiniDriverSetup.msi
 Paxton Net2 Pro or Lite-5.03.2818.3674 or above

Hikvision Contact information
 Email: <a href="mailto:support@hikvision.com">support@hikvision.com</a>
 Tel: +86-571-8807-5998
 Website: www.hikvision.com

#### 2. Installation

#### 2.1 Installing Hikvision driver

1) Double click 'HikvisionMiniDriverSetup.msi' to install Hikvision driver, then click 'Next'.

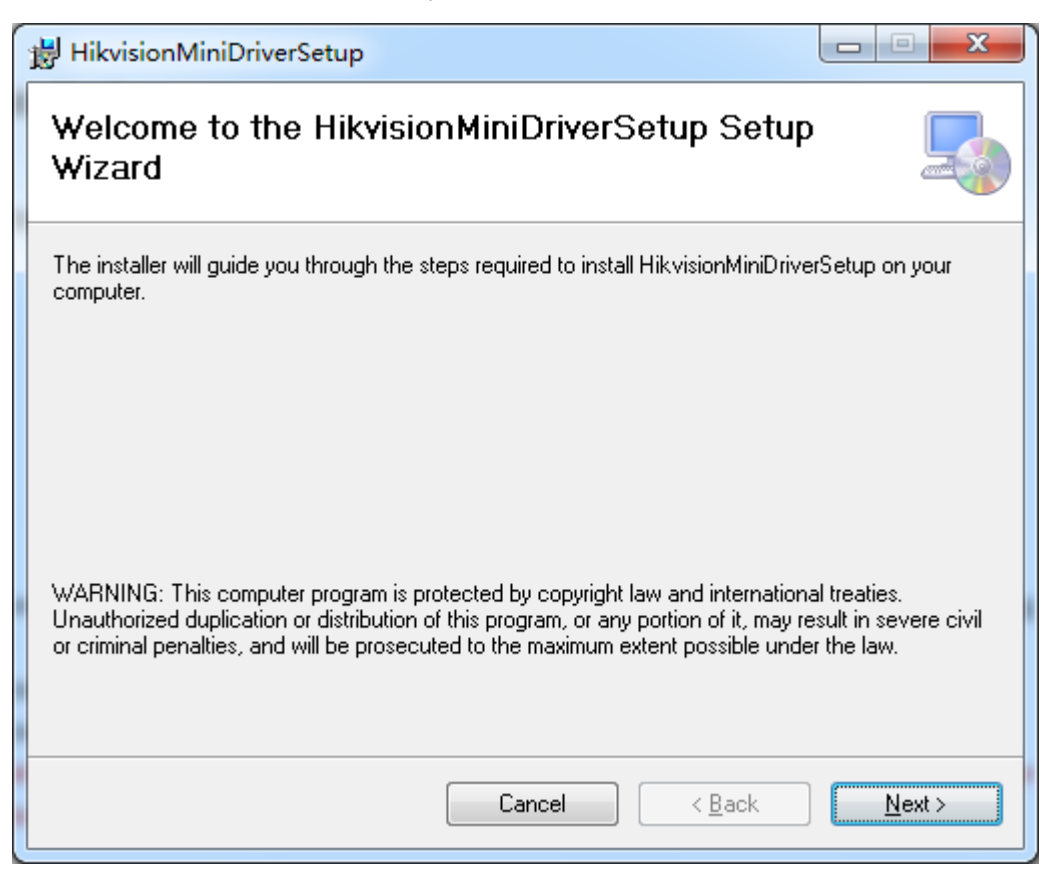

2) Make sure that Hikvision driver are installed in the same folder as Net2, for example, the

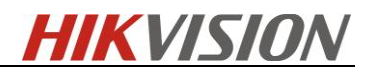

following paths.

C:\Program Files\Paxton Access\Access Control\Net2.exe

C:\Program Files\Paxton Access\Access Control\DvrMiniDrivers

Note: Net2 and Hikvision driver must be in the same folder, otherwise, Hikvision driver can't be found during operation.

| HikvisionMiniDriverSetup                                                                                     |
|----------------------------------------------------------------------------------------------------|
| Select Installation Folder                                                                                   |
| The installer will install HikvisionMiniDriverSetup to the following folder.                                 |
| To install in this folder, click "Next". To install to a different folder, enter it below or click "Browse". |
| Eolder:<br>C:\Program Files\Paxton Access\Access Control\DvrMiniDr Browse<br>Disk Cost                       |
| Install HikvisionMiniDriverSetup for yourself, or for anyone who uses this computer:                         |
|                                                                                                    |
| ⊚ Just <u>m</u> e                                                                                            |
| Cancel < <u>B</u> ack <u>N</u> ext >                                                                         |

3) Click 'Next' to confirm installation.

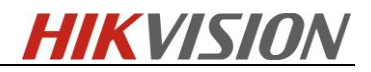

| 1 | HikvisionMiniDriverSetup                                                     |                |
|---|------------------------------------------------------------------------------|----------------|
|   | Confirm Installation                                                         |                |
|   | The installer is ready to install HikvisionMiniDriverSetup on your computer. |                |
|   | Click "Next" to start the installation.                                      |                |
|   |                                                                              |                |
|   |                                                                              |                |
|   |                                                                              |                |
|   |                                                                              |                |
|   |                                                                              |                |
|   |                                                                              |                |
|   |                                                                              |                |
|   | Cancel < <u>B</u> ack                                                        | <u>N</u> ext > |

4) After installation complete, click 'close' to exit.

| HikvisionMiniDriverSetup                                             |                |
|----------------------------------------------------------------------|----------------|
| Installation Complete                                                | 5              |
| HikvisionMiniDriverSetup has been successfully installed.            |                |
| Click "Close" to exit.                                               |                |
| Please use Windows Update to check for any critical updates to the . | NET Framework. |
|                                                                      |                |
| Cancel                                                               | Back Close     |

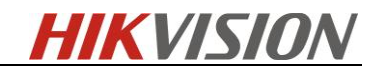

## 3. Operation

### 3.1 Adding a camera

1) Login to Net2 Access Control.

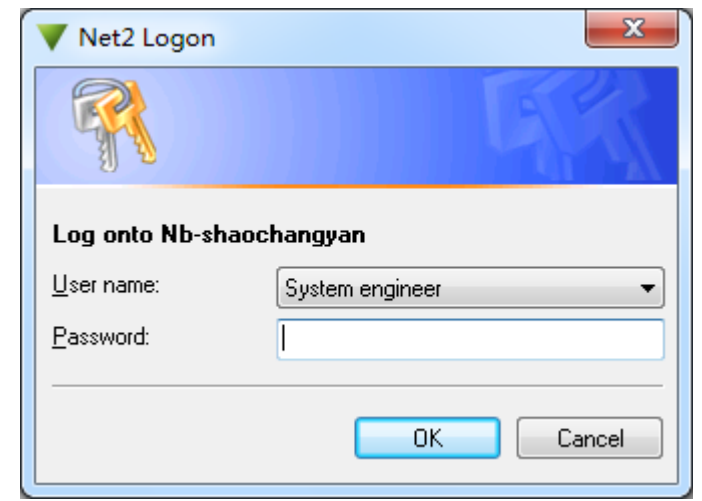

2) Select 'Options', and then 'Camera integration'.

| VB-SHAOCHANGYAN - Net2 Access Control                                                                                                    |                                                   |               |  |  |  |  |  |
|----------------------------------------------------------------------------------------------------|---------------------------------------------------|---------------|--|--|--|--|--|
| <u>F</u> ile ⊻iew <u>G</u> o <u>T</u> ools <u>O</u> ptions <u>H</u> elp                                                                       |                                                   |               |  |  |  |  |  |
| Back + 🛋 Forward + 🖸 Refre                                                                                                    | sh 🦪 Print 🔱 Find user 📗 Open door 🤱 New user 🗸 🍕 | 👂 Timesheet 👻 |  |  |  |  |  |
| Vet2 Access Control                                                                                                    | Net2 Access Control                               |               |  |  |  |  |  |
| <ul> <li>Events</li> <li>Isers</li> <li>Access levels</li> <li>Timezones</li> <li>Doors</li> <li>Reports</li> <li>№ Net2 operators</li> </ul> | Welcome to Net2 Access Control                    | New user      |  |  |  |  |  |

3) Click 'Add' and select 'Hikvision DVR System'.

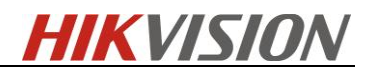

| E |
|---|
| - |
|   |
|   |

4) Input hostname, username and password, then click 'Detect', and 'Apply 'OK'.

*Note: Hostname should be IP address: server port, if server port is missed, devices can't be detected. Tip:* you can rename the cameras by clicking on the camera you want to rename and clicking 'Rename'. Type in the new name and click 'OK'. (This will change the name within Paxton Net2 only, not within Hikvision).

| Consul I D                                | ) l                 | D               | 1                   |               | l cara         |               | Talan turas                             |
|-------------------------------------------|---------------------|-----------------|---------------------|---------------|----------------|---------------|-----------------------------------------|
| <u>u</u> eneral <u>L</u>                  | 2 epartments        | Door groups     |                     | Report groups | Field <u>n</u> | ames          | C L C C C C C C C C C C C C C C C C C C |
| l oken data <u>f</u> o                    | Custo <u>m</u> days |                 | <u>C</u> amera inte | egration      |                | Card printing |                                         |
| Add a camera serv<br>clicking the 'Add' t | ver by putton.      | Hikvision DVR S | ystem               |               |                |               | Add<br>Delete<br>Rename                 |
| - Connection deta                         | ils                 |                 |                     |               |                |               |                                         |
| Host name                                 | (e.g. http          | p://Server.or   | 10.9.               | 6.217:8000    |                |               |                                         |
| User name                                 | http://             | /192.168.0.1]   | admir               | n             |                |               |                                         |
| Password                                  |                     |                 | *****               | *****         |                |               |                                         |
| Cameras                                   |                     |                 |                     |               |                |               |                                         |
| Camera ID                                 |                     | Name            |                     |               |                |               |                                         |
| 🖳 🖳 IPCamera1                             |                     | IPC             |                     |               |                |               |                                         |
| Recamera 5                                |                     | IPdome          |                     |               |                |               |                                         |
| -                                         |                     |                 |                     |               |                |               |                                         |
|                                           |                     |                 |                     |               |                |               |                                         |
|                                           |                     |                 |                     | Delete        | Rena           | me            | Detect                                  |
|                                           |                     |                 |                     |               |                | Canad         | A h                                     |

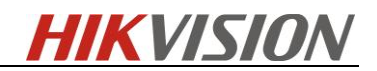

#### 3.2 Linking a Camera to a Door

Select a door from your list of control units, click 'Camera integration', and select cameras that monitor the door, then click 'Apply'. (Only 1 camera per door at present).

| Vet2 Access Control | Gate1                                                                                  |                                        |                                       |   |          |  |  |  |  |
|---------------------|----------------------------------------------------------------------------------------|----------------------------------------|---------------------------------------|---|----------|--|--|--|--|
| Events              | ACU serial number: 00111111                                                            |                                        |                                       |   |          |  |  |  |  |
| 🕀 🥵 Users           | Door name                                                                              | Gate1                                  | Gale                                  |   |          |  |  |  |  |
| 😥 🚆 Access levels   | Door group                                                                             | (none)                                 |                                       |   |          |  |  |  |  |
| 🗄 🕒 Timezones       | Devenue                                                                                |                                        |                                       |   |          |  |  |  |  |
| E Doors             | Door open ame                                                                          | At no time                             |                                       |   |          |  |  |  |  |
| Gate1               | Unlock the door during                                                                 |                                        |                                       |   |          |  |  |  |  |
|                     |                                                                                        | Only unlock the door once a user has b | een granted access 👘 Silent operation | n | Identity |  |  |  |  |
|                     | ч<br>Т                                                                                 | -]                                     |                                       |   |          |  |  |  |  |
|                     | Reader 1   Reader 2   Alam   Events   Intruder Alam   Access rights Camera integration |                                        |                                       |   |          |  |  |  |  |
|                     | Please select the cameras that monitor                                                 | tor this door                          |                                       |   |          |  |  |  |  |
|                     | Camera name                                                                            | Camera server                          | Camera type                           |   |          |  |  |  |  |
|                     | 2mp                                                                                    | Hikvision DVR System                   | OEM DVR Supplier                      |   |          |  |  |  |  |
|                     | IPdome>                                                                                | Hikvision DVR System                   | 0EM DVR Supplier                      |   |          |  |  |  |  |

#### 3.3 Viewing Video

1) Click Events, you can see operation details and a camera icon.

| V NB-SHAOCHANGYAN - Net2 Access Control                                                   |   |                    |                 |              |       |                   |                 |        |
|-------------------------------------------------------------------------------------------|---|--------------------|-----------------|--------------|-------|-------------------|-----------------|--------|
| Elle <u>View Go</u> Iools <u>O</u> ptions <u>H</u> elp                                    |   |                    |                 |              |       |                   |                 |        |
| 🚑 Back 🕶 📄 Forward 👻 🕐 Refresh 🥪 Print 🤱 Find user 📲 Open door 🤮 New user 🔹 🊯 Timesheet 🗸 |   |                    |                 |              |       |                   |                 |        |
| Vet2 Access Control                                                                       | E | vents              |                 |              |       |                   |                 |        |
| Events                                                                                    |   | Date/time          | User            | Token number | Where | Event             | Details         |        |
| 🕀 🥵 Users                                                                                 | 1 | 2016/2/20 15:45:19 | System engineer |              |       | ACU configuration | Modified: Gate1 | $\sim$ |
| 🕀 🚆 Access levels                                                                         | 1 | 2016/2/20 15:30:08 |                 |              | Gate1 | ACU configuration | Added:          | Q      |
| 🛛 🕀 Umezones                                                                              | 1 | 2016/2/20 14:36:39 | System engineer |              |       | Operator          | Logon           |        |

2) Double click the camera icon 🔄 , and you will see playback.

3) It will playback fast forward by clicking , while clicking to Rewind playback.

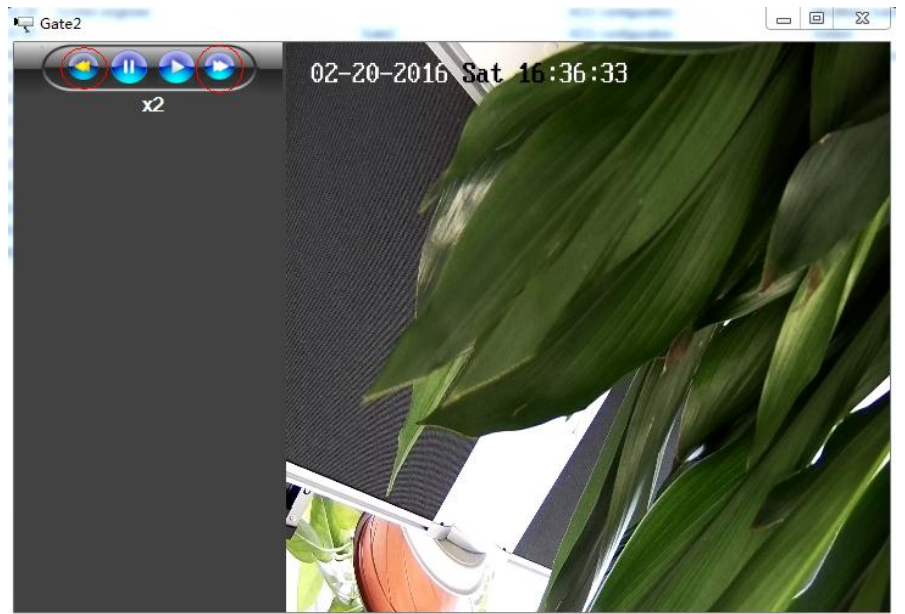